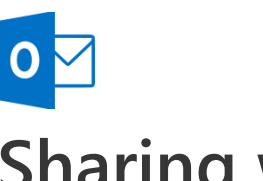

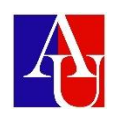

## Sharing with email

## Send links to documents or other items

- 1. Look for and select **OneDrive** from the **Start** screen.
- 2. Locate and right-click the item in OneDrive that you want to send a link to, select **OneDrive for Business**, and then select **Copy link**. This places the link onto your clipboard.
- 3. In the email you're composing, select the text that you want to use as a link to the document you just identified, right-click on it and select **Hyperlink**.
- 4. On the **Insert Hyperlink** page, paste the URL you copied earlier into the **Address** box and select **OK**. The text appears as a hyperlink and clicking the link opens the document for sharing.

## Attach a file to an email

- 1. Create a message, or for an existing message, select Reply, Reply All, or Forward.
- 2. Choose the Insert tab.
- 3. To insert a file, choose Attach File and select one of the following:
- o Recent items Outlook provides you with a list of the recent files that you saved or worked with.
   These files might be locally saved, or exist on internal network locations, such as OneDrive,
   Group Files, and SharePoint.
- o **Browse Web Locations** This option lets you select files from your OneDrive, SharePoint sites, or Group files that you've accessed before.
- o Browse This PC Takes you to your local computer to choose a file.
- 4. To attach an email, choose **Outlook Item** then go to the folder where the email is, and select the email. You can also choose to attach the email as text only or as an attachment.
- 5. To attach an electronic business card to your email, select **Business Card**. You get the option to choose recent ones that you've attached or **Other Business cards**. To insert your calendar, choose **Calendar**, and then select**Date Range**, **Details** and other options as appropriate.
- 6. Choose **Signature**, if you want to add your signature to the email. To learn how to add a signature to your emails, see Create an email signature in Outlook.

| File  | Message                            | Insert  | Options     | Format Text | Review             | ♀ Tell me what y            | ou want to do                              |                                                                                  |                   |
|-------|------------------------------------|---------|-------------|-------------|--------------------|-----------------------------|--------------------------------------------|----------------------------------------------------------------------------------|-------------------|
| Paste | K Cut<br>È Copy<br>≮ Format Painte | Calibr  | i (Bo( ▼ 11 | • A* A* E   | • 1 = •   <b>*</b> | Address Check<br>Book Names | Attach Attach Signature<br>File * Item * * | <ul> <li>Follow Up *</li> <li>High Importance</li> <li>Low Importance</li> </ul> | Office<br>Add-ins |
| C     | lipboard                           | Faile - |             | Basic Text  | Es.                | Names                       | Include                                    | Tags 🗔                                                                           | Add-ins           |